## **Television Display Pi Reimaging Process**

Download Raspberry Pi Imager (Raspberry Pi Imager):

Under choose OS, Select Raspberry Pi OS 32 bit (A port of Debian with the Raspberry Pi desktop)

Choose storage  $\rightarrow$  SD card

Click write.

Install SD card into Pi and follow setup instructions.

Default Settings:

User- pi

Password- raspberry

As always, it is highly recommended to change the default password to something more secure.

Setting a Static IP

Must edit dhcpcd.conf file as follows:

- 1. Open terminal and type sudo nano /etc/dhcpcd.conf
- 2. Edit following portion as appropriate:

```
interface NETWORK
static ip_address=STATIC_IP/24
static routers=ROUTER_IP
static domain name servers=DNS_IP
```

Example:

```
interface eth0
static ip_address=192.168.26.31
static routers=192.168.26.1
static domain_name_servers=8.8.8.8
```

Enable SSH and VNC

Using Raspberry Pi OS GUI:

1. Click the Raspberry Pi logo in the top left corner

- 2. Select preferences  $\rightarrow$  Raspberry Pi configuration
- 3. Navigate to the interfaces tab
- 4. Select enabled for SSH and VNC

## Using terminal:

- 1. Open terminal and type sudo raspi-config
- 2. Select interfacing options P2 and P3 for SSH and VNC respectively
- 3. Select yes for both prompts
- 4. Navigate down and hit enter on the Raspberry PI config utility to finish
- 5. PI must restart for changes to be effective

## <u>Notes</u>

This setup expects credentials for the Pi's own VNC client. To set this up, click on the top right VNC viewer.

- Set encryption to "prefer off"
- Set authentication to "VNC password" and hit apply
  - Use password of your choice
  - Click OK